## Quick start

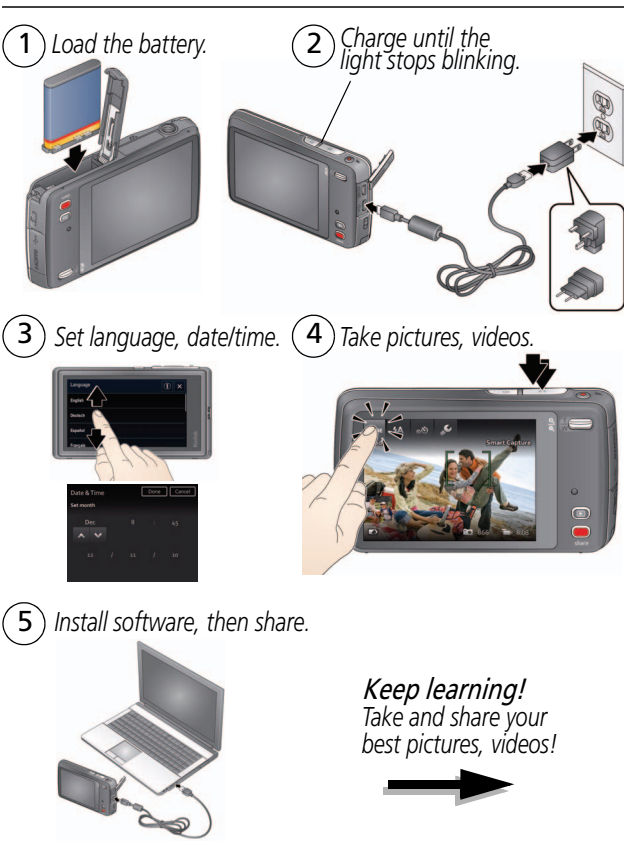

## Front, top view

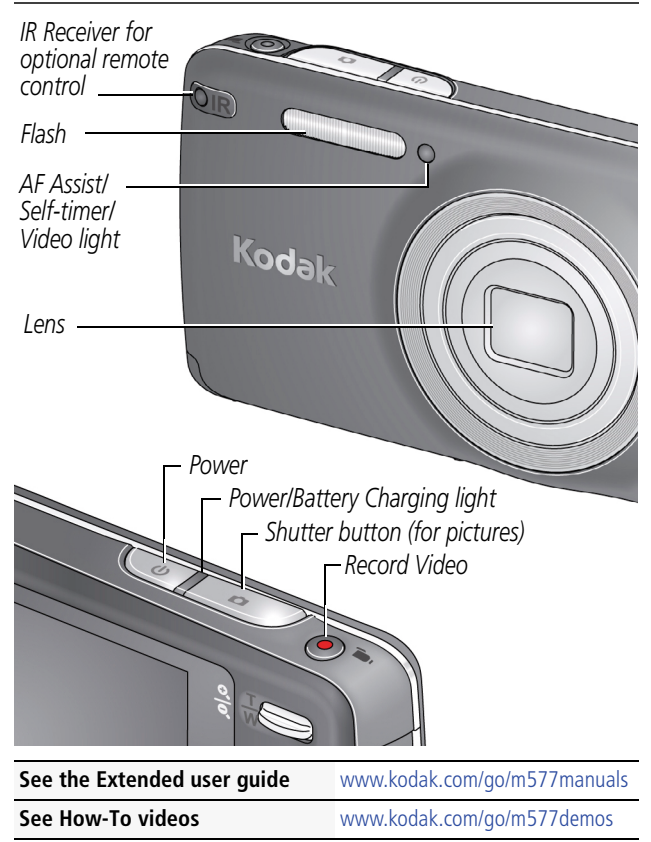

## Side, bottom view

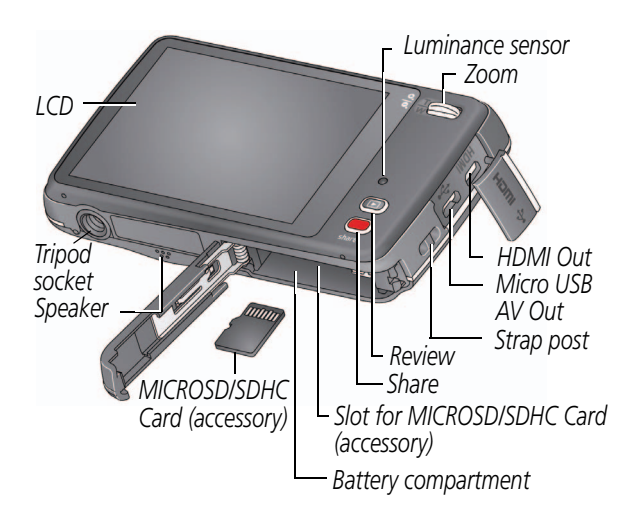

| See the Extended user guide | www.kodak.com/go/m577manuals |  |
|-----------------------------|------------------------------|--|
| See How-To videos           | www.kodak.com/go/m577demos   |  |
|                             |                              |  |

## Touchscreen gestures

Tap (or tap and hold)

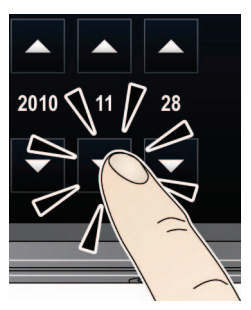

Drag or scroll (Pull down or push up)

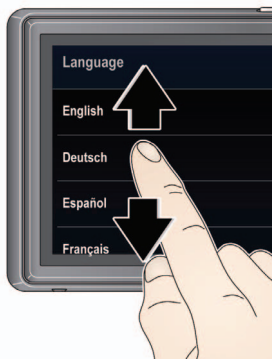

Swipe (Drag and quickly release)

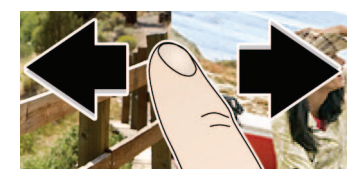

| See the Extended user guide | www.kodak.com/go/m577manuals |
|-----------------------------|------------------------------|
| See How-To videos           | www.kodak.com/go/m577demos   |
|                             |                              |

## Attach strap, load and charge battery

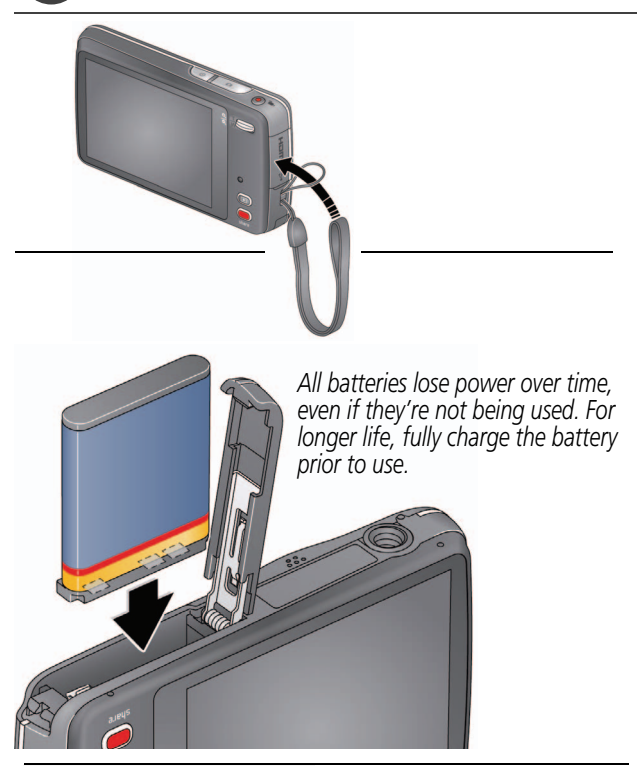

See the Extended user guide www.kodak.com/go/m577manuals

# ENGLISH

## Charging the battery

Maximize the number of pictures you can take. Fully charge the battery before using. All rechargeable batteries lose power over time, even if they're not being used.

If your package includes this charger:

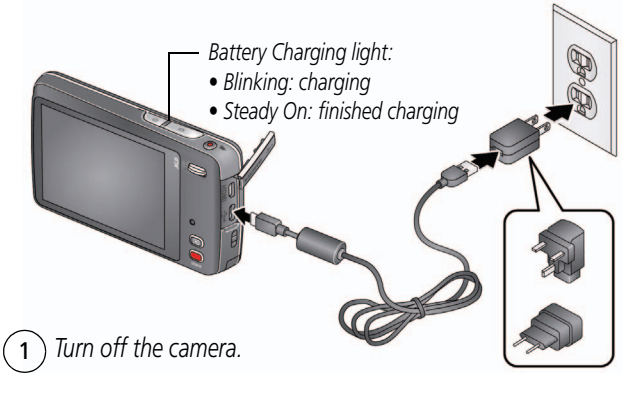

2 Connect a KODAK Camera USB Cable, Micro B / 5-Pin and charger.

| See the Extended user guide | www.kodak.com/go/m577manuals |
|-----------------------------|------------------------------|
| Watch the battery level     | See page 12                  |
| Purchase extra batteries    | www.kodak.com/go/accessories |

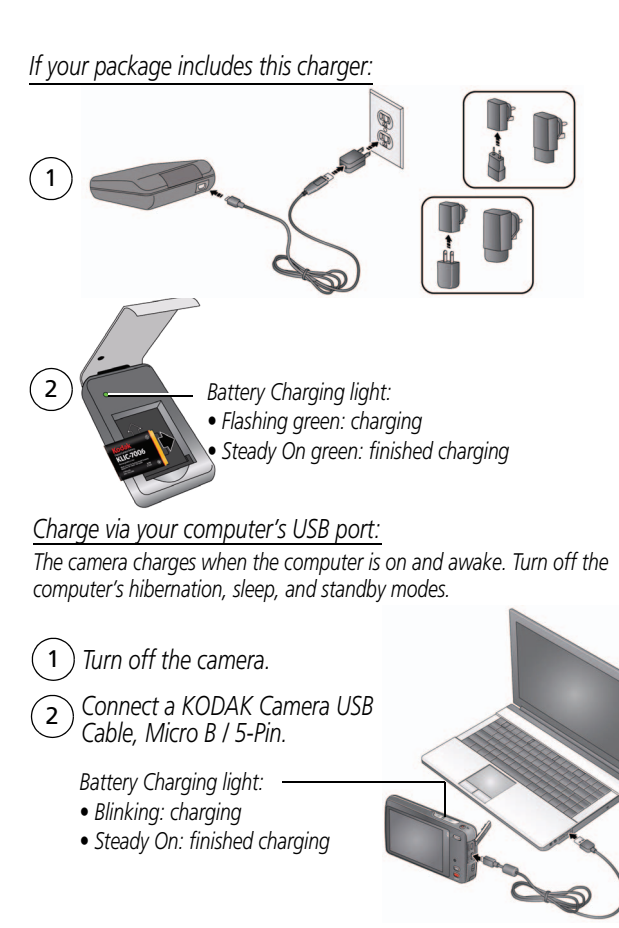

## 2 Use an SD/SDHC Card

Your camera has internal memory. We recommend purchasing a MICROSD/SDHC Card to store more pictures/videos.

## **CAUTION:**

A card can only be inserted one way; forcing it may cause damage. Inserting or removing a card while the camera is on may damage the pictures, the card, or the camera.

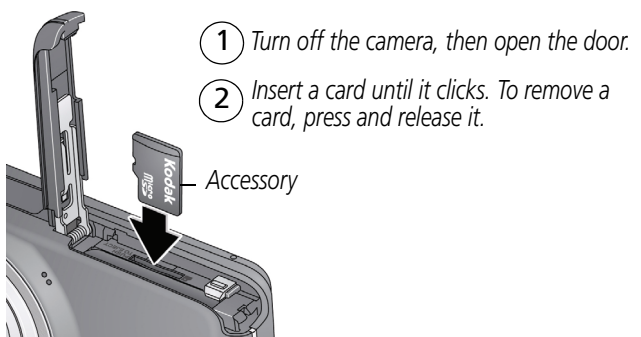

**IMPORTANT:** When you turn on the camera, it checks to see if a card is inserted. If so, new pictures/videos are stored on the card. If no card is inserted, new pictures/videos are stored in the camera's internal memory.

If pictures/videos are detected in internal memory and a card is inserted, the camera prompts you to move the pictures to the card (and erase those in internal memory).

| See the Extended user guide | www.kodak.com/go/m577manuals |
|-----------------------------|------------------------------|
| Purchase cards              | www.kodak.com/go/accessories |
|                             |                              |

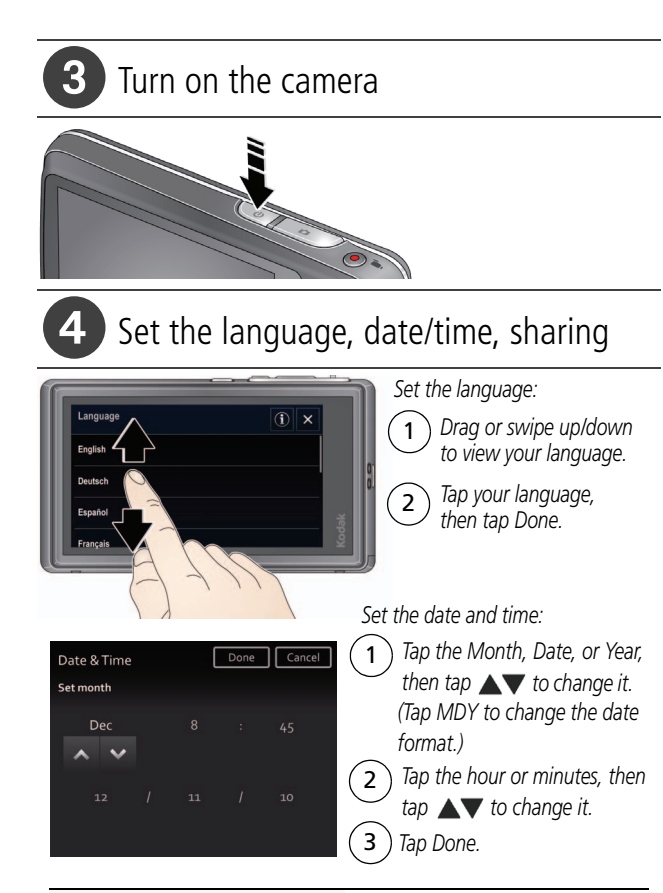

See the Extended user guide www.kodak.com/go/m577manuals

## 5 Take a picture

When you turn on the camera the first time, it's ready to take pictures in Smart Capture mode. After that, it remembers the last mode you used. To choose a different mode, tap MODE.

Press the Shutter button halfway to focus and set exposure. Framing marks indicate the camera focus area. If the camera is not focusing on the desired subject, release the Shutter button and recompose the scene.

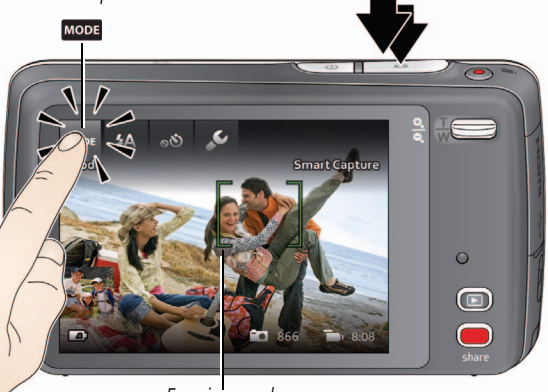

Framing marks

Press the Shutter button completely down to take the picture.

You can also take pictures using the Touch Shutter feature. See the Extended user guide.

| See the Extended user guide | www.kodak.com/go/m577manuals |
|-----------------------------|------------------------------|
| See all picture modes       | page 19                      |
|                             |                              |

## Your camera, the way you want it

Sometimes, you want to see everything available. (Other times, you want everything out of your way!)

Tap anywhere on the LCD to change between Clean view and Tools view.

Clean view

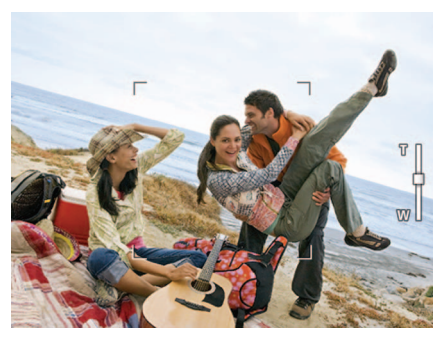

Tools view (Tools vary by camera mode.)

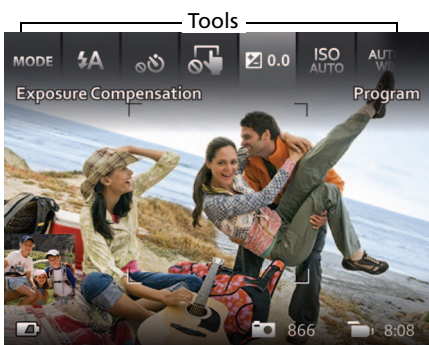

## Understanding the picture-taking icons

### Icons vary by mode.

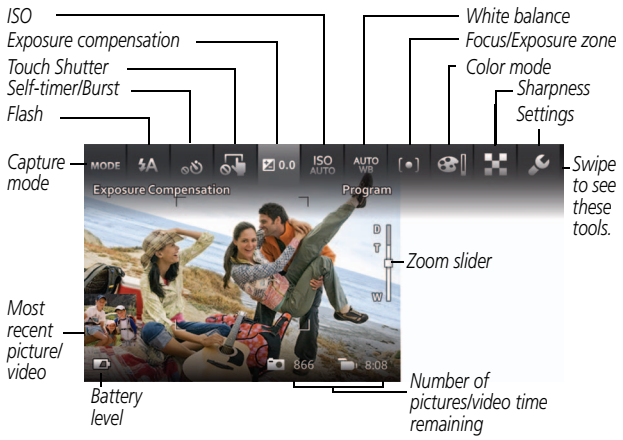

## Watch the battery level

Full

Three quarters

Half

Critical

AC power

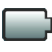

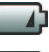

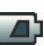

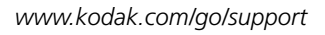

#### 6 Review pictures/videos Press the Review button 1 to enter Review Tap All, People, Date, Keywords, 2 or Videos. Home Swipe to access $\cap$ Kevwords and Videos or tap the paging bar. ́З If you chose People, Date, or Keywords, tap a name, date, or keyword. Review

You can review the most recent picture/video by:

- Tapping the thumbnail (bottom left of LCD) in Liveview, or
- Pressing pluring Quickview, while reviewing a new picture/video

| See the Extended user guide | www.kodak.com/go/m577manuals |
|-----------------------------|------------------------------|
| See How-To videos           | www.kodak.com/go/m577demos   |

### Other things you can do in Review

- Swipe a picture 
   to see the previous or next.
   (Touch and hold the left/right side of the LCD to fast-forward or fast-reverse.)
- Tap Play to play videos.
- Tap 💼 to delete pictures/videos.

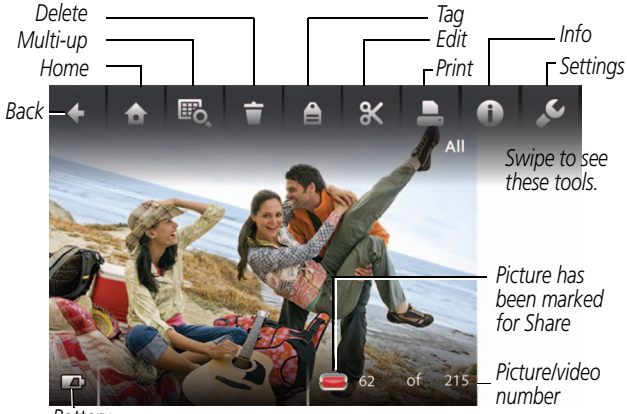

Battery level

**IMPORTANT:** Remember that you can take a video anytime! Just press the Video Record button.

| See the Extended user guide | www.kodak.com/go/m577manuals |
|-----------------------------|------------------------------|
| See How-To videos           | www.kodak.com/go/m577demos   |
| 14                          | www.kodak.com/go/support     |

## 7 It's never been easier to share

**IMPORTANT:** To use the sharing and social networking features, you must install the KODAK Share Button App. (See page 17.)

## Using the Simple Share feature

Use the Simple Share feature for basic sharing.

1 In Liveview: Press the Share button. Tap Select Images, then tap the pictures/videos you want to share. (To share only the most recent picture/video, tap the thumbnail in the bottom left corner of the LCD.)

**In Quickview:** During a Quickview, press the Share button. Then go to Step 3.

**In Review:** Find a picture/video. (To share more than one, tap Multi-up **B**, to view thumbnails. Tap Select Images, then tap the pictures/videos to share.)

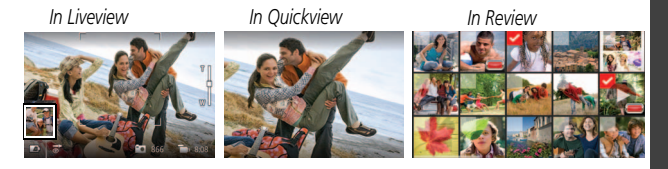

**2** Press the Share button.

3 Tap desired social networking sites or email addresses. (Tap again to remove a check mark. Drag ▲▼ to scroll through the list.)

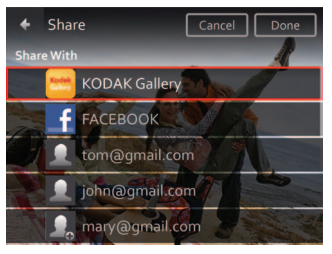

#### 4 Tap Done.

When you transfer these pictures/videos to your computer, they are sent to the sharing destinations you chose.

| See the Extended user guide | www.kodak.com/go/m577manuals |
|-----------------------------|------------------------------|
| See How-To videos           | www.kodak.com/go/m577demos   |

## B Install software, transfer pictures

## **IMPORTANT:** To use the sharing and social networking features, you must install the KODAK Share Button App.

Make sure the computer is connected to the Internet. When you connect the camera to the computer, the KODAK Camera Setup App automatically runs. Follow the prompts to install the KODAK Share Button App.

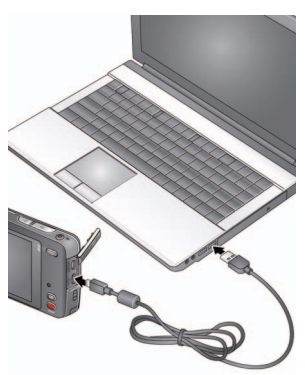

- **1** Turn off the camera.
- 2 Use a KODAK Camera USB Cable, Micro B / 5-Pin to connect camera to computer.
- **3** Turn on the camera.
- 4 After the software is installed, follow the prompts to transfer pictures and videos to your computer.

**IMPORTANT:** If the installer does not run, choose and install the right version for your computer: www.kodak.com/go/camerasw.

| See the Extended user guide | www.kodak.com/go/m577manuals |
|-----------------------------|------------------------------|
| See How-To videos           | www.kodak.com/go/m577demos   |

## 9 Keep learning about your camera

### Congratulations!

You have:

- set up your camera
- taken pictures
- transferred pictures to your computer

### Keep learning!

Finish reading this book, so you can take and share your best pictures and videos!

### Go to www.kodak.com/go/m577support for:

- the Extended user guide
- how-to videos and tutorials
- camera firmware updates
- answers to your frequently asked questions
- product registration

| See the Extended user guide | www.kodak.com/go/m577manuals |
|-----------------------------|------------------------------|
| See How-To videos           | www.kodak.com/go/m577demos   |
| Watch the battery level     | See page 12                  |

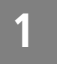

## Do more with your camera

## Use the flash

Tap Flash to view flash modes.
 Tap the desired Flash mode.

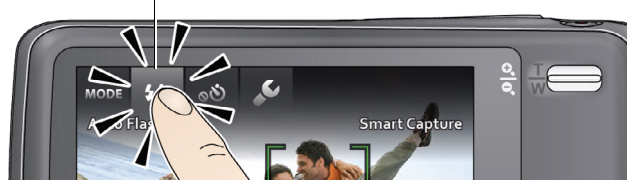

| Flash modes          | The flash fires                                                                                                    |
|----------------------|----------------------------------------------------------------------------------------------------|
| Auto <b>\$A</b>      | When the lighting conditions require it.                                                                                                    |
| Fill <b>5</b>        | Every time you take a picture, regardless of the<br>lighting conditions. Use when the subject is in<br>shadow or is "backlit" (when the light is behind<br>the subject). In low light, hold the camera<br>steady or use a tripod. |
| Red-eye<br>Reduction | A preflash fires, shrinking the eye pupil, before the picture is taken.                                                                                                    |
| off 🚱                | Never.                                                                                                    |

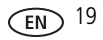

#### Do more with your camera

## Using different modes

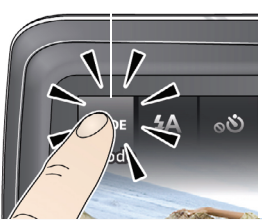

Then tap the mode that suits your subject.

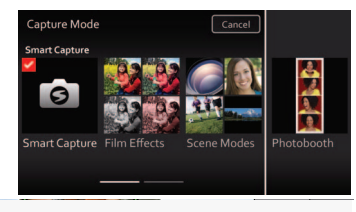

Capture mode For

Тар моде

| Smart Capture | General picture taking—it offers excellent image quality and ease of use.                                                                                   |
|---------------|----------------------------------------------------------------------------------------------------|
| Film Effects  | Film-like effects that make your pictures/videos more interesting (see page 21).                                                                            |
| Scene Modes   | Point-and-shoot simplicity when taking pictures<br>under special conditions (see page 21)—including<br>Program mode (see page 23).                          |
| Photo Booth   | Taking 4 pictures and combining them into single<br>strip, like a vintage photo booth. For best results,<br>place the camera on a tripod or steady surface. |
| Video         | Video with sound.                                                                                                    |

EN

## **Using Film Effects**

Choose a film effect before taking a picture/video.

- 1 Tap MODE, then tap Film Effects.
- **2** Tap an effect to read its description and see an example.
- **3** Tap Apply to choose that effect.

| Film Effect           | For                          |
|-----------------------|------------------------------|
| KODACOLOR             | Nostalgic color              |
| EKTACHROME Vivid      | Vibrant saturated color      |
| KODACHROME 25 1970's  | Bright natural color         |
| T-MAX Art             | Lustrous tone and fine grain |
| TRI-X Photojournalism | Dramatic contrast and grain  |
| Sepia                 | Vintage reddish-brown tint   |

## **Using Scene modes**

Choose a Scene mode before taking a picture.

- **1** Tap **MODE**, then tap Scene.
- **2** Tap a Scene mode to read its description.
- **3** Tap Apply to choose that Scene mode.

| Scene mode | For                                       |
|------------|-------------------------------------------|
| Program    | More creative control than Smart Capture. |

#### Do more with your camera

| Scono modo      | For                                                                          |
|-----------------|------------------------------------------------------------------------------|
| Scene mode      | For                                                                          |
| Portrait        | Full-frame portraits of people.                                              |
| Sport           | Subjects that are in motion. Shutter speed is fast.                          |
| Landscape       | Distant scenes.                                                              |
| Close-up        | Close range. Use available light instead of flash, if possible.              |
| Sunset          | Subjects at dusk.                                                            |
| Backlight       | Subjects that are in shadow or "backlit."                                    |
| Candle Light    | Subjects illuminated by candle light.                                        |
| Children        | Action pictures of children in bright light.                                 |
| Bright          | Bright beach or snow scenes.                                                 |
| Fireworks       | Fireworks. For best results, place the camera on a steady surface or tripod. |
| Self-Portrait   | Close-ups of yourself. Assures proper focus and minimizes red eye.           |
| Night Portrait  | Reduces red eye of people in night scenes or low-light conditions.           |
| Night Landscape | Distant scenery at night. Flash does not fire.                               |
| Blur Reduction  | Reducing blur caused by camera shake or subject motion.                      |
| High ISO        | People indoors, in low-light scenes.                                         |

| Scene mode    | For                                                                            |
|---------------|--------------------------------------------------------------------------------|
| Panorama      | "Stitching" 2 or 3 pictures into 1 panoramic scene.                            |
| Long Exposure | Imparting a sense of motion (0.5 Sec., 1.0 Sec., 2.0 Sec., 4.0 Sec., 8.0 sec.) |

## Using Program mode

The Program Scene mode gives access to the greatest number of settings.

- **1** Tap **MODE**, then tap Scene.
- 2 Tap Program, then tap Apply.

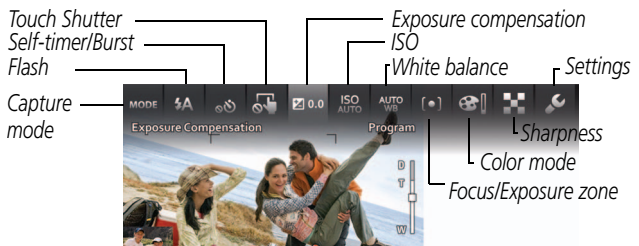

NOTE: Settings that you change in Program mode apply only to pictures taken in Program mode. Use Reset Camera to reset Program mode to its default settings.

### **Changing Program mode settings**

In Program Scene mode, tap a setting. Then change its value.

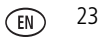

## 2 Solve camera problems

Go to www.kodak.com/go/m577support for the Extended user guide, firmware updates, and answers to your questions.

| Status                                              | Solution                                                                                                    |
|-----------------------------------------------------|----------------------------------------------------------------------------------------------------|
| The software installer does not start               | <ul> <li>Choose right version for your computer<br/>at www.kodak.com/go/camerasw.</li> </ul>                                                     |
| Camera does not<br>turn on/off or function          | Make sure the battery is installed<br>correctly and charged (see page 5).                                                                        |
| LCD is too dark.                                    | <ul> <li>Adjust the LCD Brightness setting in the<br/>Settings menu.</li> </ul>                                                                  |
| Short battery life                                  | <ul> <li>Make sure the battery is charged (see<br/>page 5).</li> </ul>                                                                           |
|                                                     | <ul> <li>Limit the time you review pictures/videos<br/>on the camera LCD.</li> </ul>                                                             |
|                                                     | <ul> <li>Purchase a spare battery at<br/>www.kodak.com/go/accessories.</li> </ul>                                                                |
| Flash does not fire                                 | The flash does not fire in all modes.<br>Change modes as needed (see page 19).                                                                   |
| Computer does not<br>communicate with<br>the camera | <ul> <li>Turn the camera off, then back on.</li> </ul>                                                                                           |
|                                                     | <ul> <li>Make sure the battery is installed<br/>correctly and charged (see page 5).</li> </ul>                                                   |
|                                                     | Make sure a KODAK Camera USB Cable,<br>Micro B / 5-Pin is connected to the<br>camera and the computer (see page 17).<br>Then turn on the camera. |

unlikely event that battery fluid leaks inside the product, contact Kodak customer support.

In the unlikely event that battery fluid leaks onto your skin, wash immediately with water and contact your local health provider. For additional health-related information, contact your local Kodak customer support.

See www.kodak.com/go/reach for information about the presence of substances included on the candidate list according to article 59(1) of Regulation (EC) No. 1907/2006 (REACH).

Dispose of batteries according to local and national regulations. Go to www.kodak.com/go/kes.

Do not charge non-rechargeable batteries. For more information on batteries, see www.kodak.com/go/batterychart.

#### Limited Warrantv

Kodak warrants its digital cameras and accessories (excluding batteries) to be free from

www.kodak.com/go/support

## CAUTION:

Do not disassemble this product; there are no user-serviceable parts inside. Refer servicing to qualified service personnel, KODAK AC Adapters and Battery Chargers are intended for indoor use only. The use of controls, adjustments, or procedures other than those specified herein may result in exposure to shock and/or electrical or mechanical hazards. If the LCD breaks, do not touch the glass or liquid. Contact Kodak customer support.

- The use of an accessory that is not recommended by Kodak may cause fire, electric shock, or injury. For approved accessories, go to www.kodak.com/go/accessories.
- Use only a USB-certified computer equipped with a current-limiting motherboard. Contact your computer manufacturer if you have questions.
- If using this product in an airplane, observe all instructions of the airline.
- When removing the battery, allow it to cool; it may be hot.
- Follow all warnings and instructions supplied by the battery manufacturer.
- Use only batteries approved for this product to avoid risk of explosion.
- Keep batteries out of the reach of children.
- Do not allow batteries to touch metal objects, including coins. Otherwise, a battery may short circuit, discharge energy, become hot, or leak.
- Do not disassemble, install backward, or expose batteries to liquid, moisture, fire, or extreme temperature.
- Remove the battery when the product is stored for an extended period of time. In the

25

3

## Appendix

malfunctions and defects in both materials and workmanship for the warranty period specified on your KODAK Product packaging. Retain the original dated sales receipt. Proof of purchase date is required with any request for warranty repair.

#### Limited warranty coverage

Warranty service is only available from within the country where the products were originally purchased. You may be required to ship products, at your expense, to the authorized service facility for the country where the products were purchased. Kodak will repair or replace products if they fail to function properly during the warranty period, subject to any conditions and/or limitations stated herein. Warranty service will include all labor as well as any necessary adjustments and/or replacement parts. If Kodak is unable to repair or replace a product, Kodak will, at its option, refund the purchase price paid for the product provided the product has been returned to Kodak along with proof of the purchase price paid. Repair, replacement, or refund of the purchase price are the sole remedies under the warranty. If replacement parts are used in making repairs, those parts may be remanufactured, or may contain remanufactured materials. If it is necessary to replace the entire product, it may be replaced with a remanufactured product. Remanufactured products, parts and materials are warranted for the remaining warranty term of the original product, or 90 days after the date of repair or replacement, whichever is longer.

#### Limitations

This warranty does not cover circumstances beyond Kodak's control. This warranty does not apply when failure is due to shipping damage, accident, alteration, modification, unauthorized service, misuse, abuse, use with incompatible accessories or attachments (such as third party ink or ink tanks), failure to follow Kodak's operation, maintenance or repacking instructions, failure to use items supplied by Kodak (such as adapters and cables), or claims made after the duration of this warranty. Kodak makes no other express or implied warranty for this product, and disclaims the implied warranties of merchantability and fitness for a particular purpose. In the event that the exclusion of any implied warranty is ineffective under the law, the duration of the implied warranty will be one year from the purchase date or such longer period as required by law. The option of repair, replacement, or refund is Kodak's only obligation. Kodak will not be responsible for any special, consequential or incidental damages resulting from the sale, purchase, or use of this product regardless of the cause. Liability for any special, consequential or incidental damages (including but not limited to loss of revenue or profit, downtime costs, loss of the use of the equipment, cost of substitute equipment, facilities or services, or claims of your customers for such damages resulting from the purchase, use, or failure of the product). regardless of cause or for breach of any written or implied warranty is expressly disclaimed. The limitations and exclusions of liability set forth herein apply to both Kodak and its suppliers.

#### Your rights

Some states or jurisdictions do not allow exclusion or limitation of incidental or consequential damages, so the above limitation or exclusion may not apply to you. Some states or jurisdictions do not allow limitations on how long an implied warranty lasts, so the above limitation may not apply to you. This warranty gives you specific rights, and you may have other rights which vary from state to state or by jurisdiction.

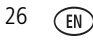

#### **Outside the United States and Canada**

In countries other than the United States and Canada, the terms and conditions of this warranty may be different. Unless a specific Kodak warranty is communicated to the purchaser in writing by a Kodak company, no warranty or liability exists beyond any minimum requirements imposed by law, even though defect, damage, or loss may be by negligence or other act.

#### FCC compliance and advisory

This equipment has been tested and found to comply with the limits for a Class B digital device, pursuant to Part 15 of the FCC Rules. These limits are designed to provide reasonable protection against harmful interference in a residential installation. The KODAK High Performance USB AC Adapter K20-AM complies with part 15 of the FCC Rules. Operation is subject to the following two conditions: (1) This device may not cause harmful interference, and (2) this device must accept any interference received, including interference that may cause undesired operation.

#### **Canadian DOC statement**

DOC Class B Compliance—This Class B digital apparatus complies with Canadian ICES-003.

Observation des normes-Classe B—Cet appareil numérique de la classe B est conforme à la norme NMB-003 du Canada.

#### China RoHS

环保使用期限 (EPUP)

在中国大陆,该值表示产品中存在的任何条险物质不得释放,以免危及人身健康、财产或环境的时间期限(以年计), 该值根据操作说明中所规定的产品正常使用而定。

| 有毒有害                  | 导物质或元     | 素名称         | 及含量       | 标识表    |      |       |
|-----------------------|-----------|-------------|-----------|--------|------|-------|
| 103 6312 10           | 有毒有害物质或元素 |             |           |        |      |       |
| 部件名称                  | 铅         | 汞           | 領         | 六价铬    | 多溴联苯 | 多溴二苯醚 |
| 數码相机电路板元件             | ×         | 0           | 0         | 0      | 0    | 0     |
| 锂电池                   | ×         | 0           | 0         | 0      | 0    | 0     |
| 交流变压器                 | ×         | 0           | 0         | 0      | 0    | 0     |
| 电池充电器                 | ×         | 0           | 0         | 0      | 0    | 0     |
| D: 表示该有毒有害物质在该部件所有均质标 | 树中的含量均在   | ESJ/T 11363 | -2006規定   | 内限量要求以 | F.   |       |
| <: 表示该有毒有害物质至少在该部件的某一 | 均质材料中的含   | 量超出SJ/T     | 11363-200 | 6规定的限量 | 要求。  |       |

O USB 数据线

#### VCCI Class B ITE

この装置は、クラスB情報技術装置です。この装置は、家庭環境で使用 することを目的としていますが、この装置がラジオやテレビジョン受信機に 近接して使用されると、受信障害を引き起こすことがあります。 取扱説明書に従って正しい取り扱いをして下さい。 VCCI-B

#### Australian C-Tick

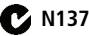

#### Korean Class B ITE

| B급 기기        | 이 기기는 가정용(B급)으로 전자파적합등록을   |
|--------------|----------------------------|
| (가정용 방송통신기기) | 한 기기로서 주로 가정에서 사용하는 것을 목적  |
|              | 으로 하며, 모든 지역에서 사용할 수 있습니다. |

#### Korean Li-Ion Regulatory

취급상의 주의사항

정교 > 발열, 화재, 폭발 등의 위협을 수반할 수 있으니 다음 사항을
a) 육안으로 석별이 가능할 정도의 부통을이 발생된 전지는 위험할 수 있으므로 제조자 또는 판매자로 즉시 문의할 것
b) 지정된 정품 충전가만을 사용할 것
c) 화기에 가까이 하지 말 것(전자레인지에 넣지 말 것)
d) 여름철 자동차 내부에 방치하지 말 것
e) 협렬방 등 고운다습한 곳에서 보관, 사용하지 말 것
d) 이불, 전기장판, 카랫 위에 온려 놓고 장시간 사용하지 말 것
g) 전원을 전 상태로 말패된 공간에 중시간 보관하지 말 것
h) 전지 단자에 목걸이, 동전, 열쇠, 시계 등 금속 제품이 닿지 않도록 주의할
i) 휴대 기기, 제조 업체가 보증한 김통감한 지사 사용할 것
j) 분해, 입착, 관통 등의 행위를 하지 말 것
k) 높은 곳에서 떨어뜨리는 등 비정상적 충격을 주지 말 것.
i) 600 이상의 고운에 노출하지 말 것

기타정보

- 폐기지침 : 각 지방자치단체의 법규에 의거하여 폐기할 것

- 충전방법에 대한 권고지침

1 본 충전지와 함께 사용할 디지털카메라 사용자 설명서의 충전설명 참조하세요. 2 코닥 정품 충전기 및 카메라에서만 충전하세요. (타사 충전셋 사용 금지)

제조년월: Y = Year(제조년도의 마지막 숫자), WW = Week(제조년도의 주) 제조년월 표시 예: 901 = 9 (2009년), 01 (첫째주)

#### Kodak

Eastman Kodak Company Rochester, New York 14650 © Kodak, 2011

Kodak, EasyShare Touch, Ektachrome, Kodachrome, Kodacolor, Max, Perfect Touch, Pulse, T-Max, and Tri-X are trademarks of Eastman Kodak Company.

4H8645\_en

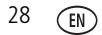